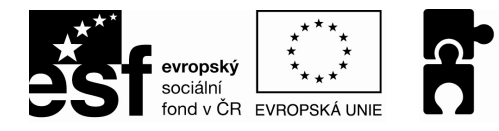

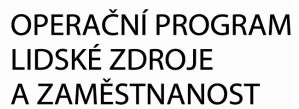

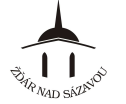

PODPORUJEME VAŠI BUDOUCNOST www.esfcr.cz

# POWERPOINT PRO ZAČÁTEČNÍKY (I POKROČILÉ) MANUÁL

zpracováno září 2012

elektronická verze ke stažení na http://213.211.37.49/egon/materialy

| Kapitola 1 - Zásady pro tvorbu prezentace                 | 2  |
|-----------------------------------------------------------|----|
| Kapitola 2 – První kroky s programem PowerPoint           | 3  |
| Kapitola 3 – Základní práce s prezentací jako se souborem | 5  |
| Kapitola 4 – Práce se snímky                              | 7  |
| Kapitola 5 – Práce s textem, Osnova, Souhrnný snímek      | 11 |
| Kapitola 6 – Objekty v prezentaci                         | 13 |
| Kapitola 7 – Animace prezentace                           | 16 |
| Kapitola 8 – Promítání prezentace                         | 19 |
| Kapitola 9 – Další nástroje                               | 21 |

Reg. číslo projektu: CZ.1.04/4.1.00/40.00031

"Tento projekt je financován z prostředků Evropského sociálního fondu prostřednictvím Operačního programu Lidské zdroje a zaměstnanost a obecního rozpočtu."

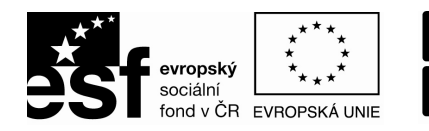

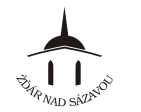

### KAPITOLA 1 - ZÁSADY PRO TVORBU PREZENTACE

Před zahájením přípravy nové prezentace zvážíme:

- ? Co prezentujeme (přibližná představa o obsahu a struktuře prezentace)
- ? Pro koho prezentaci připravujeme publikum (zná/nezná prezentovanou problematiku)
- ? Čas k dispozici
- ? Kde bude prezentace probíhat (místnost, technické vybavení, možnost přístupu na internet)

Tomu přizpůsobíme:

- $\Rightarrow$  Celkový vzhled
- $\Rightarrow$  Délku prezentace
- $\Rightarrow$  Přítomnost grafických prvků, zvuku apod.
- $\Rightarrow$  Animace, automatické prvky atd.
- $\Rightarrow$  Aktivní odkazy / linky na internet

Obecné zásady a doporučení pro tvorbu prezentace:

- text vkládáme co nejstručnější (doporučuje se pro přehlednost na jeden snímek vkládat max. 5 – 6 řádků/odrážek)
- vkládáme dostatečně velké písmo, nejlépe bezpatkové, ne příliš ozdobné
- sjednotíme velikost a typ písma/nadpisů na jednotlivých snímcích
- vhodně volíme barvy, spíše kontrastní (v přiměřeném množství)
- obrázky vkládáme dostatečně velké, barevné, jednoduché
- podle obsahu je vhodné vkládat grafy, schémata, nákresy
- používáme animace a další prvky na oživení prezentace (v přiměřeném množství)
- snažíme se o zajímavou prezentaci přehledného nepřeplněného vzhledu, aby její provedení nerozptylovalo pozornost

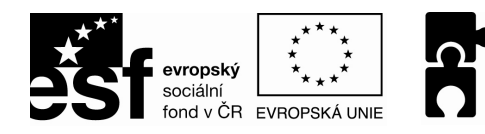

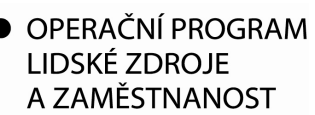

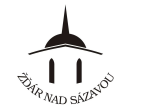

#### KAPITOLA 2 – PRVNÍ KROKY S PROGRAMEM POWERPOINT

### Spuštění programu PowerPoint

Spuštění pomocí nabídky Start

Start ⇒ Všechny programy ⇒ Microsoft Office ⇒ Microsoft Office PowerPoint 2003

Spuštění pomocí zástupce na ploše

na ploše klikneme na ikonu 述 "Microsoft Office PowerPoint 2003"

# Pracovní plocha

#### Popis pracovní plochy

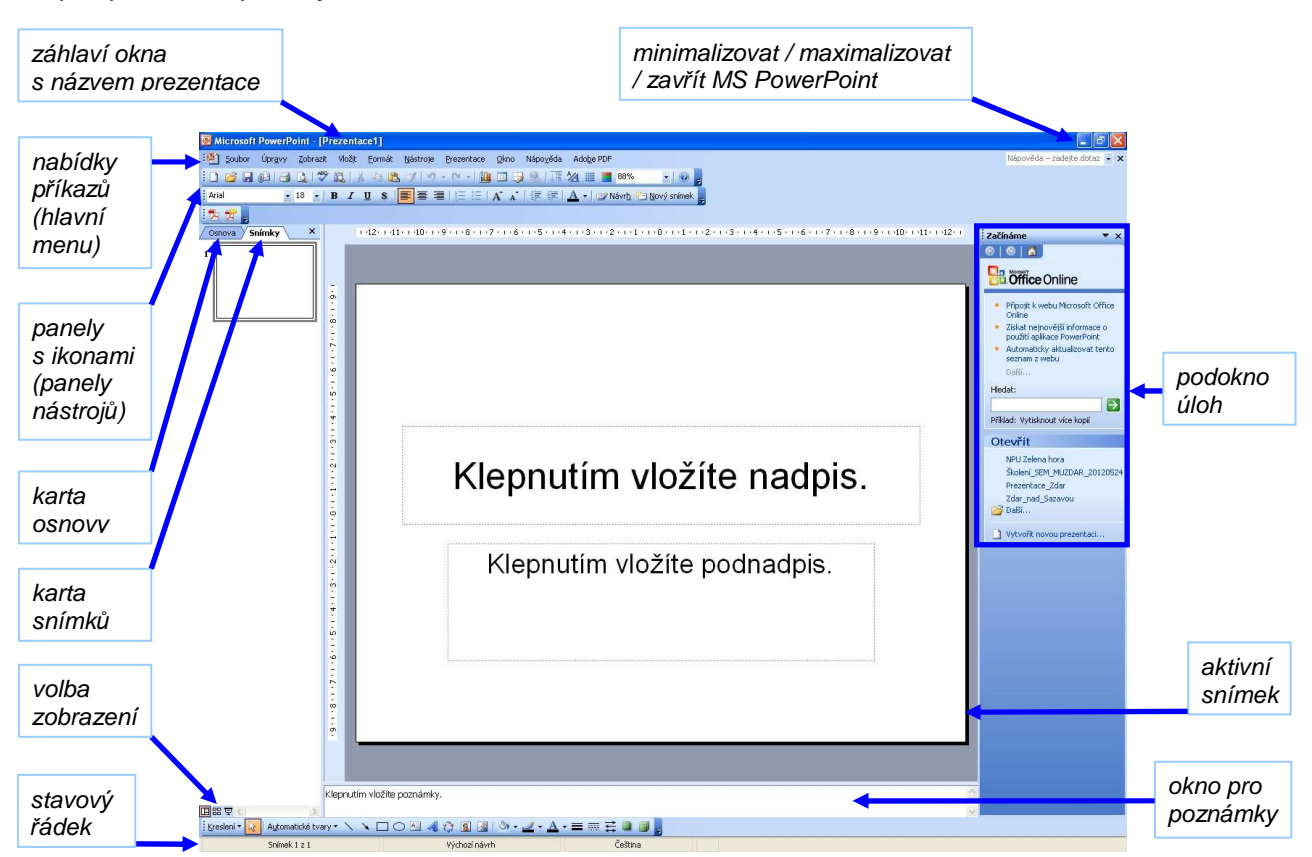

- ikony = tlačítka s obrázkem, při klepnutí na tlačítko provede PowerPoint určitou akci (příkaz)
- panely s ikonami (panely nástrojů) = do jednoho panelu jsou sdruženy ikony s podobnými funkcemi (příkazy)
- osnova = obsah prezentace MS PowerPoint obsahující většinou více snímků
- snímek = část prezentace MS PowerPoint
- karty osnovy a snímků slouží k pohybu a úpravám jednotlivých snímků
- okno pro poznámky = poznámky se nezobrazují při promítání prezentace, ale lze je vytisknout
- podokno úloh = slouží pro výběr šablon, vytvoření nové prezentace pomocí průvodce apod.

### Panely nástrojů

#### Zobrazení/skrytí panelů s ikonami

#### Zobrazit ⇔ Panely nástrojů ⇔ klepneme na název Panelu

nebo stiskneme pravé tlačítko myši když je kurzor umístěný v horní části okna (vedle nabídky příkazů) a zaškrtneme požadovaný Panel

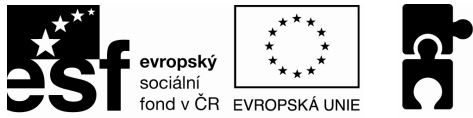

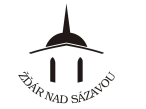

#### Přesouvání panelů s ikonami

- 1. umístíme kurzor na levý okraj panelu s ikonami, dokud se kurzor nezmění na "kříž"
- 2. poté stiskneme levé tlačítko myši a táhneme na místo, kam chceme panel s ikonami umístit
- 3. pustíme levé tlačítko myši

# Nápověda

<u>Otevření nápovědy</u>

*Nápověda – Pomocník pro Microsoft Office PowerPoint* (nebo klávesa F1) do podokna v pravé části napíšeme, co hledáme (nebo klikneme v podokně úloh na "Začínáme" a klinutím na "Nápověda" ji zobrazíme)

# Provádění akcí (příkazů) v PowerPointu

#### Možnosti jak provést určitou akci (příkaz)

- 1. pomocí nabídky příkazů vybereme určitý příkaz z "nabídky příkazů", nebo
- 2. pomocí ikon klepneme na určitou "ikonu" na "panelech nástrojů", nebo
- 3. pomocí kontextové nabídky klepneme pravým tlačítkem myši na určitém místě, nebo
- 4. pomocí klávesové zkratky stiskneme určitou kombinaci kláves

#### Změna velikosti zobrazení - lupa

| Zobrazit ⇔ Lupa ⇔ Zvětšeı | ní: 200%      |
|---------------------------|---------------|
| -                         | 100%          |
|                           | <b>66%</b>    |
|                           | 50%           |
|                           | 33%           |
|                           | Procenta ⇔ OK |
|                           | - OK          |
|                           |               |

nebo klikneme na ikonu 100% 💽 "měřítko zobrazení" a vepíšeme číslo % nebo rozklikneme seznam 🧊 a vybereme z nabídky

### Pohyb v prezentaci

#### Pomocí karty Osnova

- 1. kliknutím na kartu "Osnova" zobrazíme osnovu prezentace
- 2. kliknutím na určitou stránku v osnově prezentace se daná stránka zobrazí jako aktivní snímek
- 3. rolováním kolečkem myši se pohybujeme v osnově prezentace

#### Pomocí karty Snímek

- 1. kliknutím na kartu "Snímek" zobrazíme jednotlivé snímky (stránky) prezentace
- 2. kliknutím na určitý snímek se daný snímek zobrazí jako aktivní snímek
- 3. rolováním kolečkem myši se pohybujeme v osnově prezentace

### Odvolání provedené akce

#### Návrat o krok zpět

Úpravy ⇔ Zpět nebo klikneme na ikonu 2 "Zpět"

Posun o krok dopředu

Úpravy ⇒ Znovu nebo klikneme na ikonu <sup>\_\_\_\_</sup> "Znovu"

### Ukončení PowerPointu

Soubor ⇒ Konec

nebo klikneme na ikonu 🖾 "Zavřít"

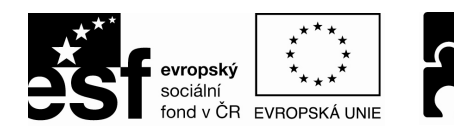

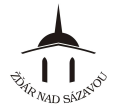

KAPITOLA 3 – ZÁKLADNÍ PRÁCE S PREZENTACÍ JAKO SE SOUBOREM

### Založení nové prezentace, využití šablony

Založení nové prázdné prezentace

1. Soubor ⇒ Nový

2. v podokně úloh "Nová prezentace" klikneme na Prázdná prezentace

nebo klikneme na ikonu 🛄 "Nový"

3. klinutím na jednotlivé předvolby vybereme rozložení textu a obsahu

Založení nové prezentace pomocí šablony

1. Soubor ⇒ Nový

2. v podokně úloh "Nová prezentace" klikneme na Ze šablony návrhu

3. kliknutím na jednotlivou šablonu si některou zvolíme

### Uložení prezentace

<u>První uložení prezentace</u> - doporučuje se provést co nejdříve po otevření nové prezentace Soubor ⇔ Uložit ⇔ vybereme složku v našem počítači, do které se má prezentace uložit ⇔

napíšeme název souboru ⇔ Uložit

<u>Průběžné ukládání prezentace při práci</u> - doporučuje se provádět co nejpravidelněji (cca po 2 – 5 minutách)

Soubor ⇒ Uložit nebo klepneme na ikonu 屋 "Uložit"

<u>Nastavení automatického průběžného ukládání prezentace při práci</u> Nástroje ⇒ Možnosti ⇒ karta Ukládání ⇒ zatrhneme Automaticky ukládat po x minutách ⇒ určíme počet minut ⇒ OK

<u>Změna umístění nebo názvu prezentace</u> Soubor ⇒ Uložit jako ⇒ vybereme složku v našem počítači, do které se má prezentace uložit ⇒ napíšeme nový název souboru ⇒ Uložit

# Otevření a zavření uložené prezentace

<u>Otevření prezentace</u> Soubor ⇒ Otevřít ⇒ vyhledáme prezentaci v našem počítači ⇒ Otevřít

nebo klepneme na ikonu 🖾 "Otevřít"

<u>Otevření prezentace, se kterou jsme nedávno pracovali</u> Soubor ⇒ přímo klepneme na prezentaci, kterou chceme otevřít

<u>Nastavení zobrazování prezentací, se kterými jsme naposledy pracovali</u> - prezentace se zobrazují v nabídce "Soubor", slouží pro jejich rychlé otevření Nástroje ⇔ Možnosti ⇔ karta Obecné ⇔ zatrhneme Nabízet název x posledních souborů ⇔ určíme počet posledních souborů ⇔ OK

Zavření prezentace Soubor ⇔ Zavřít nebo klepneme na ikonu × "Zavřít okno"

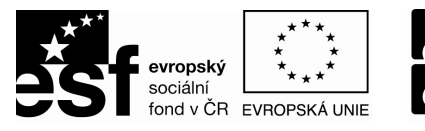

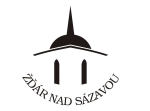

### Režimy zobrazení

### Změna typu zobrazení

**Zobrazit**  $\Rightarrow$  **Normální** (jedná se o pohled na aktivní snímek)

- ⇒ **Řazení snímků** (náhled na řazení všech snímků prezentace)
  - ⇒ **Prezentace** (take klávesou F5, spustí se promítání prezentace)
- ⇒ Poznámky (zobrazí aktuální snímek s oknem pro poznámky na jedné stránce)

nebo využijeme ikony 🖽 🖽 🛨 (najdeme je v levém dolním okraji okna)

### Náhled na prezentaci

Zobrazení náhledu na prezentaci (např. před jejím tiskem) Soubor ⇒ Náhled

nebo klepneme na ikonu 🞑 "Náhled"

Ukončení zobrazení náhledu na prezentaci zobrazení Náhledu ukončíme stisknutím tlačítka "Zavřít náhled"

| : 🕵 🔼 🖂 Tisk | Vytisknout: Snímky              | <ul> <li>↓ 109%</li> </ul> | Možnosti 🛪 🛛 Zavřít n | ábled) 🔞 📄 |
|--------------|---------------------------------|----------------------------|-----------------------|------------|
| ·            | The second second second second |                            | Toenese Eaniers       |            |

### Tisk prezentace

Tisk celé prezentace přímo

klepneme na ikonu 🖾 "Tisk"

Tisk prezentace s volbou různých parametrů tisku

- Soubor ⇔ Tisk ⇔ vybereme Tiskárnu
  - *⇒ určíme Rozsah tisku*
  - ⇒ určíme Počet kopií
  - určíme co chceme vytisknout: Počet snímků na list (volba Vytisknout: Podklady, určíme počet snímků na stránku 1-9)
     Poznámky (volba Vytisknout: Poznámky)
    - Osnova (volba Vytisknout: Osnova)
  - určíme barvu tisku (volba Barva čí stupně šedé: Barva, Stupně šedé, Jen černobílé)
  - ⇒ případně určíme další parametry tisku pomocí tlačítka "Vlastnosti" (např. kvalita tisku, černobílý/barevný tisk, oboustranný tisk atd.)
  - *⇒* 0K

pozn.: nabídka pod tlačítkem "Vlastnosti" se liší v závislosti na zvolené tiskárně

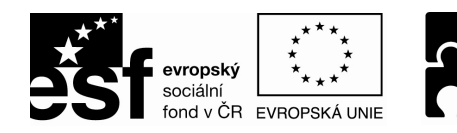

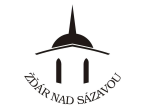

"Nový snímek"

### KAPITOLA 4 – PRÁCE SE SNÍMKY

#### Snímek

- snímek je základní prvek elektronické prezentace
- při spuštění se prezentace promítá po jednotlivých snímcích
- snímek je relativně samostatný prvek prezentace snímky můžeme libovolně přidávat, kopírovat, mazat a měnit jejich pozice

### Nový snímek

<u>Vložení nového prázdného snímku</u> Vložit ⇔ Nový snímek nebo klepneme na ikonu <sup>™</sup> №vý snímek

Pozn.: Při vložení nového snímku se obvykle při pravém okraji otevře podokno **"Rozložení snímku**". Pomocí něho si můžeme vybrat, jak má být rozložen text a objekty na novém snímku. Klepnutím vybereme některou z nabízených možností rozložení snímku. Pokud zvolíme rozložení "Prázdný", celý snímek si poté musíme navrhnout sami pomocí dostupných objektů. Pokud vybereme pro snímek některé rozložení (nikoli "Prázdný"), můžeme následně objekty na snímek

umístit pomocí ikon na snímku 🢷 💷 🗟 🕄 🐃 . Vše je podrobně popsáno níže ...

### Pohyb mezi snímky

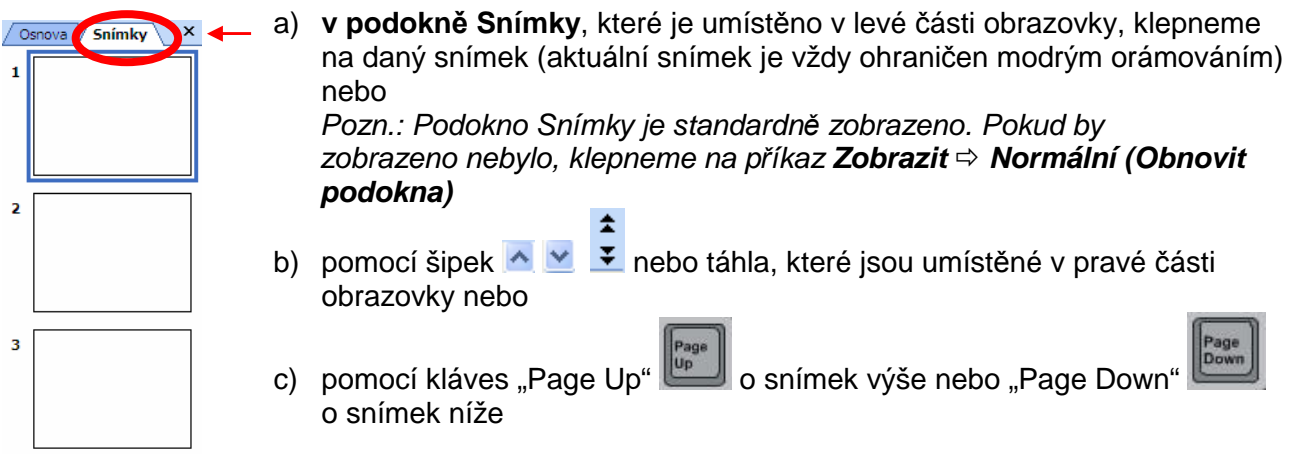

### Označování (výběr) snímků

- označování (výběr) snímků využijeme při další práci se snímky, zejména při jejich hromadném přesouvání, mazání, úpravě jejich vzhledu, kopírování atd.
  - před jakoukoli úpravou snímku/ů je třeba nejprve snímek/y označit !!!

Označení (výběr) více snímků – sousedící snímky

- 1. v podokně Snímky/Osnova **klepneme na první snímek**, který chceme označit (snímek se ohraničí modrým orámováním je označen)
- 2. zmáčkneme a držíme klávesu SHIFT
- 3. v podokně Snímky/Osnova **klepneme na poslední snímek**, který chceme označit (všechny snímky od prvního do posledního se ohraničí modrým orámováním jsou označeny)

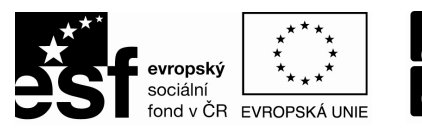

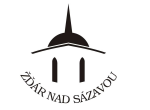

PODPORUJEME VAŠI BUDOUCNOST www.esfcr.cz

Návrh snímku

(a) ( a) ( (a)

🗐 Šablony návrhů

K dispozici

Použít u všech snímků

Návrh snímku

😔 | 😔 | 🚮

🖬 Barevná schémata

Použít barevné schéma:

Použít u všech snímků

Použít u vybraných <u>s</u>nímků Zobrazovat velké náhledy

Eh

Použít u vybraných snímků

Použít pro všech<u>n</u>y nové prezenta Zobrazovat velke nahledy

Animační schémata

Použít šablonu návrhu:

Aktuálně používané

**\*** ×

• x

Označení (výběr) více snímků – nesousedící snímky

- 1. v podokně Snímky/Osnova **klepneme na první snímek**, který chceme označit (snímek se ohraničí modrým orámováním je označen)
- 2. zmáčkneme a držíme klávesu CTRL

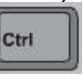

3. v podokně Snímky/Osnova **klepneme postupně na další snímky**, které chceme označit (vybrané snímky se ohraničí modrým orámováním – jsou označeny)

### Zrušení označení (výběru) více snímků

v podokně Snímky/Osnova **klepneme na libovolný snímek** (původní označení snímků se zruší)

# Úprava vzhledu (formátu) snímků

#### <u>Návrh snímku</u>

- slouží k nastavení požadovaného vzhledu snímku
- Šablona návrhu určuje veškerý vzhled snímku, tj. od barvy, typu a velikosti písma, po barvu a grafiku na pozadí snímku ...
- Barevné schéma určuje barvu pozadí, textu, čar, hypertextových odkazů atd.
- 1. označíme (vybereme) snímek/snímky, u kterých chceme upravovat vzhled
- Formát 
   Návrh snímku... nebo klepneme na ikonu <sup>™Návrh</sup> "Návrh snímku"
- 3. v podokně Návrh snímku, které se otevře v pravé části obrazovky, máme již vybranou nabídku Šablony návrhů a
  - a) přímo klepneme na nějakou šablonu návrhu (vzhled se změní u všech snímků prezentace) nebo
  - b) myší najedeme na nějakou šablonu návrhu a klepneme

na "fajfku" – pomocí zobrazené nabídky můžeme změnit vzhled všech nebo jen vybraných snímků –

- 4. v podokně Návrh snímku, které je otevřeno v pravé části obrazovky, klepneme na nabídku **Barevná schémata** a
  - a) přímo klepneme na nějaké barevné schéma \_\_\_\_\_\_
     (barva se změní u všech snímků prezentace) nebo
  - b) myší najedeme na nějaké barevné schéma a klepneme

na "fajfku" – pomocí zobrazené nabídky můžeme změnit barvu všech nebo jen vybraných snímků –

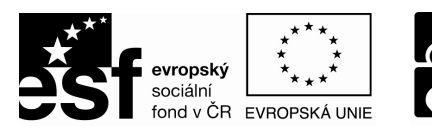

### Rozložení snímku

 slouží k nastavení umístění textu a dalších objektů (obrázků, tabulek, ...) na snímku; nastavení rozložení snímku je nezávislé na použité šabloně návrhu (viz. výše).

OPERAČNÍ PROGRAM LIDSKÉ ZDROJE

A ZAMĚSTNANOST

- 1. označíme (vybereme) snímek/snímky, u kterých chceme upravovat rozložení
- 2. Formát ⇒ Rozložení snímku...
- v podokně Rozložení snímku, které se otevře v pravé části obrazovky, přímo klepneme na nějaké rozložení snímku — (rozložení se změní pouze u označeného snímku/snímků)

#### Pozadí snímku

- slouží k nastavení vzhledu, zejména barvy pozadí snímku
- 1. označíme (vybereme) snímek/snímky, u kterých chceme upravovat pozadí
- 2. Formát ⇒ Pozadí...
- 3. v dialogovém okně klepneme na "fajfku" <sup>™</sup> a pomocí zobrazené nabídky můžeme: ⇔ zvolit novou barvu
  - ⇒ vybírat z Dalších barev..
  - ⇒ upravit Vzhled výplně…
- 4. potvrdíme tlačítkem Použít / Použít u všech

# Záhlaví a zápatí, číslování

#### Zápatí snímků, číslování snímků

- 1. Zobrazit ⇒ Záhlaví a zápatí...
- 2. nacházíme se na kartě Snímek
- 3. zatrhneme požadované volby:
  - ⇒ Datum a čas (zobrazí se na snímku vlevo dole)
  - ⇒ Číslo snímku (zobrazí se na snímku vpravo dole)
  - ⇒ libovolný text Zápatí (zobrazí se dole uprostřed)
  - ⇒ Nezobrazovat zápatí na úvodním snímku
- 4. potvrdíme tlačítkem **Použít / Použít u všech**

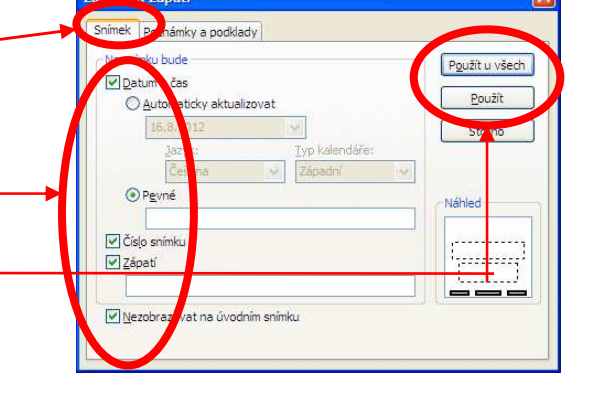

láhlaví a zápati

✓ Datum

O Auto

• Pevné

Zá<u>h</u>laví

✓ Číslo strá
✓ Zápatí

Poznámky a p

#### Záhlaví, zápatí a číslování pro poznámky a podklady

- toto nastavení se projeví na stránce při tisku prezentace ve formě poznámek nebo podkladů (ne při promítání prezentace)
- 1. Zobrazit ⇒ Záhlaví a zápatí...
- 2. klepneme na kartu Poznámky a podklady
- 3. zatrhneme požadované volby:
  - *⇒* Datum a čas
  - ⇒ Číslo stránky
  - ⇒ libovolný text Záhlaví
  - ⇒ libovolný text Zápatí
- 4. potvrdíme tlačítkem **Použít u všech**

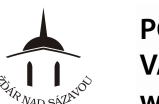

#### PODPORUJEME VAŠI BUDOUCNOST www.esfcr.cz

| Rozložení snímku 🔹 🗙     |
|--------------------------|
| 😔   😔   🐴                |
| Použít rozložení snímku: |
| Rozložení textu          |
|                          |
|                          |

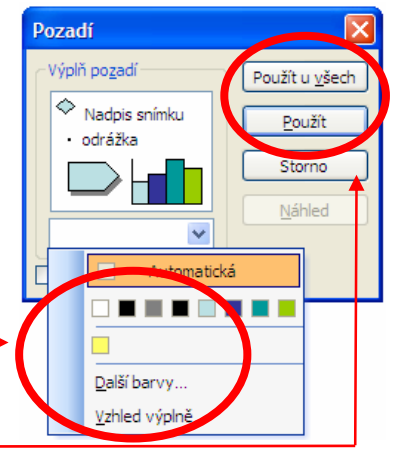

Použít u všech

Storno

Náhle

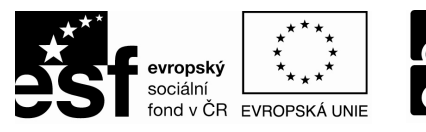

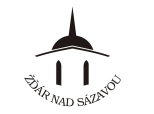

# Přesouvání snímků

- 1. v podokně Snímky/Osnova **klepneme na snímek / označíme snímky**, které chceme přesunout
- zmáčkneme a držíme levé tlačítko myši a táhneme směrem nahoru nebo dolů na místo, kam chceme snímek přesunout (místo, kam se snímek přesune, je označeno vodorovnou čárou mezi dvěma snímky \_\_\_\_\_\_ )
- 3. pustíme levé tlačítko myši

# Kopírování snímků

Vložení kopie (duplikátu) existujícího snímku – pomocí nabídky příkazů

- 1. označíme (vybereme) snímek/snímky, které chceme kopírovat
- 2. Vložit ⇒ Duplikát snímku

3. kopie snímku/snímků se vloží za označený snímek/snímky jako další v pořadí

- Vložení kopie (duplikátu) existujícího snímku pomocí "schránky"
- 1. označíme (vybereme) snímek/snímky, které chceme kopírovat
- 2. zmáčkneme klávesovou zkratku CTRL + C nebo klepneme na ikonu ៉ "Kopírovat"
- 3. přesuneme se v prezentaci na místo, kam chceme vložit kopírovaný snímek (tzn. v podokně Snímek/Osnova klepneme na snímek, za nějž se má vložit kopírovaný snímek/snímky)
- 4. zmáčkneme klávesovou zkratku: CTRL + V nebo klepneme na ikonu 🖾 "Vložit"
  - Pozn.: Pozor, při kopírování snímku pomocí "schránky" kopie snímku a u t o m a t i c k y přebírá pozadí, které je nastaveno na snímku, za nějž se nový snímek kopíruje.

### Mazání snímků

- 1. v podokně Snímky/Osnova klepneme na snímek / označíme snímky, které chceme smazat
- 2. zmáčkneme klávesu DELETE 📖

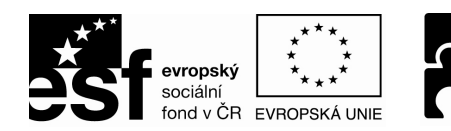

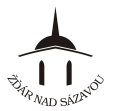

### KAPITOLA 5 – PRÁCE S TEXTEM, OSNOVA, SOUHRNNÝ SNÍMEK

### Vložení textu

Text do prezentace vkládáme pomocí tzv. Textových polí (někdy nazývány též Zástupné symboly), což jsou v podstatě kóje pro text.

Vložení textu na nový snímek (pomocí Zástupného symbolu)

- klepneme na tzv. Zástupný symbol (je na snímku již vytvořen, má předdefinovaný typ a velikost písma dle použité šablony návrhu)
- 2. napíšeme daný text

#### Vložení textu na existující snímek (pomocí Textového pole)

- ukazatelem myši najedeme na snímek, zmáčkneme a držíme levé tlačítko myši a táhneme určitým směrem – tím vytvoříme textové pole na snímku
- 3. napíšeme daný text

#### Přemístění textu na snímku

- 1. klepneme na text tím se zobrazí rám okolo textového pole/zástupného symbolu
- 2. ukazatelem myši najedeme na zobrazený rám zobrazí se kříž se šipkami –
- 3. zmáčkneme a držíme levé tlačítko myši a táhneme určitým směrem
- 4. pustíme levé tlačítko myši tím se přesun provede

#### Změna velikosti textového pole/zástupného symbolu

- 1. klepneme na text tím se zobrazí rám okolo textového pole/zástupného symbolu
- 2. ukazatelem myši najedeme na značku na okraji rámu (bílé kolečko) zobrazí se dvojitá šipka
- 3. zmáčkneme a držíme levé tlačítko myši a táhneme určitým směrem
- 4. pustíme levé tlačítko myši tím se změna velikosti provede

Úprava vzhledu textového pole/zástupného symbolu (barva výplně, čáry ...)

- 1. klepneme na text tím se zobrazí rám okolo textového pole/zástupného symbolu
- Formát 
   → Textové pole / Zástupný symbol nebo 2x klepneme na rám textového pole / Zástupného symbolu
- 3. pomocí záložek v otevřeném dialogovém okně můžeme libovolně změnit vzhled 🗢 OK

#### Smazání textového pole/zástupného symbolu

- 1. klepneme na text tím se zobrazí rám okolo textového pole/zástupného symbolu %/////%
- 2. klepneme na zobrazený rám tím se rám označí (změní se podoba rámu)
- 3. zmáčkneme klávesu DELETE

# Úprava vzhledu (formátu) textu

Celkový vzhled každého snímku, tj. typ použitého písma, jeho velikost, barvu atd. určuje "Šablona návrhu". Vzhled (formát) písma můžeme ovšem dále sami upravovat. Úprava se provádí naprosto stejně jako např. v programu Word nebo Excel:

- 1. označíme text (tažením myši přes text)
- 2. Formát ⇒ Písmo... pro změnu vzhledu písma

**Formát** *⇔* **Řádkování...** - pro změnu mezer mezi řádky a mezer mezi odstavci nebo

rychleji pomocí ikon na panelu Formát:

Klepnutím vložíte nadpis.

Klepnutím vložíte text.

11/22

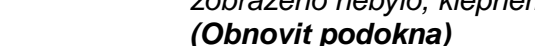

- souhrnný snímek je vhodné vložit na začátek nebo na konec prezentace pro lepší orientaci
- 1. pomocí podokna Snímky/Osnova označíme snímky, ze kterých chceme vytvořit souhrnný snímek
- 2. klepneme na ikonu 🛍 "Souhrnný snímek" (je umístěna na panelu nástrojů Osnova)

12/22

A ZAMĚSTNANOST www.esfcr.cz

### Hromadná změna typu písma v celé prezentaci (na všech snímcích)

- 1. Formát ⇒ Zaměnit písma...
- 2. pomocí tlačítek 兰 vybereme jaký typ písma chceme zaměnit za jaký
- 3. klepneme na tlačítko Zaměnit a poté na tlačítko Zavřít

Osnova a souhrnný snímek (obsah)

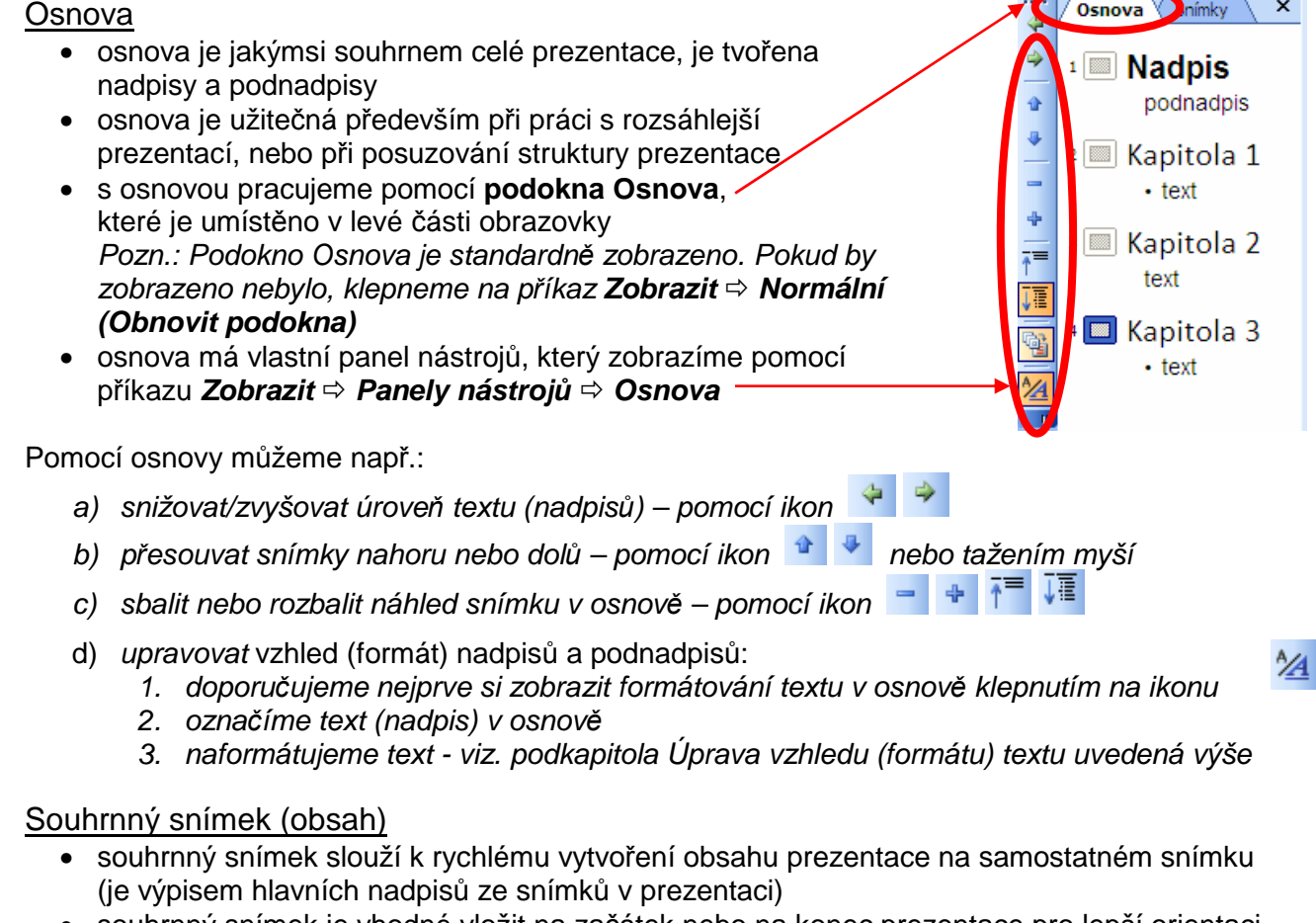

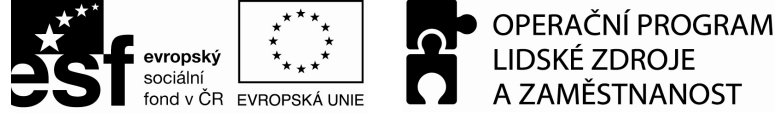

| Zaměnit písmo     |   |         |
|-------------------|---|---------|
| Za <u>m</u> ěnit: |   | Zaměnit |
| Arial             | ~ |         |
| <u>Z</u> a:       | 1 | Zavřít  |
| Calibri           | ~ |         |

/ Osnova

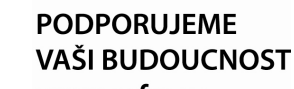

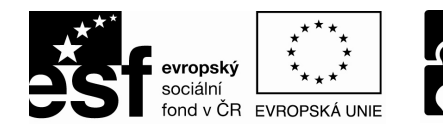

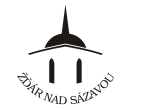

#### KAPITOLA 6 – OBJEKTY V PREZENTACI

Do prezentace můžeme kromě textu vkládat další objekty a grafické prvky:

- tabulku, obrázek, klipart, wordart, automatický tvar, diagram
- fotoalbum, zvuk a video
- komentář

### Tabulka

| Vytvoření nové tabulky       Počet gloupců:       Počet řádků:       Počet řádků:         Vložit ⇔ Tabulka ⇔ zadáme počet sloupců       2       >       > OK         nebo       klepneme na ikonu         Vložit tabulku" ⇔ tažením myší určíme počet sloupců a řádků       Image: Comparison of tabulku                                                                                                    |
|----------------------------------------------------------------------------------------------------|
| Změna velikosti tabulky a přemístění tabulky na snímku                                                                                                    |
| <ol> <li>klepneme na tabulku – tím se zobrazí rám okolo tabulky</li> <li>změna velikosti:myší táhneme značku (bílé kolečko) na okrajích rámu<br/>- přemístění: myší táhneme rám tabulky (je zobrazen kříž se šipkami)</li> <li>Úprava vzhledu tabulky (okraje, výplň, zarovnání textu)</li> <li>klepneme tabulku – tím se zobrazí rám okolo tabulky</li> <li>Formát ⇔ Tabulka nebo 2x klepneme na rám tabulky</li> <li>pomocí záložek v otevřeném dialogovém okně můžeme libovolně změnit vzhled ⇔ OK</li> </ol> |
| <u>Vložení údajů (textu) do tabulky</u><br>1. <i>klepneme do některé buňky tabulky – tím se v ní zobrazí kurzor</i><br>2. <i>napíšeme text</i>                                                                                                    |
| Smazání tabulky                                                                                                    |

- 1. klepneme na tabulku tím se zobrazí rám okolo tabulky %
- 2. klepneme na zobrazený rám tím se tabulka označí (změní se podoba rámu)
- 3. zmáčkneme klávesu DELETE

### Obrázek, klipart, wordart, automatický tvar, diagram

#### Vložení obrázku (fotografie)

Vložit ⇒ Obrázek ⇒ Ze souboru... ⇒ v dialogovém okně vyhledáme obrázek ⇒ Vložit

#### Vložení klipartu (kreslený obrázek)

*Vložit ⇔ Obrázek ⇔ Klipart... ⇔ v podokně Klipart vpravo klepneme na tlačítko Hledat (zobrazí se miniatury obrázků) ⇔ dvojklikem levým tlačítkem myši na daný obrázek ho vložíme* 

#### <u>Vložení wordartu (okrasný text)</u>

*Vložit ⇔ Obrázek ⇔ WordArt... ⇔ z* galerie vybereme styl objektu WordArt ⇔ OK ⇔ do okna "Upravit text…" napíšeme požadovaný text ⇔ OK

<u>Vložení automatického tvaru (čáry, šipky, popisky …)</u> vkládáme je pomocí panelu nástrojů Kreslení: **Zobrazit** ⇒ **Panely nástrojů** ⇒ **Kreslení** 

Kreslení 🔹 🛃 🗛 tomatické tvary 🔹 🔪 🔍 🔿 🖄 🐗 🕄 💁 🖉 🖉 🖉 🖉 🖉 🚽 👘 💂

- 1. klepneme na tlačítko Automatické tvary ⇒ klepneme na objekt, který chceme kreslit
- 2. dále přesuneme ukazatel myši někam na snímek ⇒ zmáčkneme a držíme levé tlačítko myši
- 3. a táhneme myší tak, aby se tvar roztáhl do požadované velikosti ⇒ uvolníme tlačítko myši

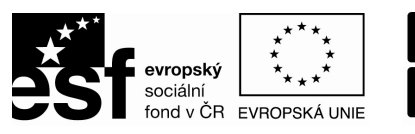

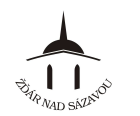

PODPORUJEME VAŠI BUDOUCNOST www.esfcr.cz

### <u>Vložení diagramu</u>

- 1. Vložit ⇒ Diagram ⇒ z galerie klepnutím vybereme typ diagramu ⇒ OK
- 2. klepnutím do diagramu vložíme do diagramu libovolný text
- vzhled diagramu můžeme upravit pomocí panelu nástrojů "Diagram"

(panel se zobraz vždy při klepnutí na diagram)

Změna velikosti a přemístění objektu (obrázku, klipartu, wordartu, automatic tvaru, diagramu)

- 1. klepneme na objekt tím se objekt označí (jsou zobrazena bílá kolečka po obvodu)

Úprava vzhledu objektu (obrázku, klipartu, wordartu, automatického tvaru, diagramu)

- 1. klepneme na objekt tím se objekt označí (jsou zobrazena bílá kolečka po obvodu)
- 2. Formát ⇒ Obrázek.../Wordart.../Automatický tvar.../Diagram nebo 2x klepneme na objekt
- 3. pomocí záložek v otevřeném dialogovém okně můžeme libovolně změnit vzhled ⇔ **OK**

Smazání objektu (obrázku, klipartu, wordartu, automatického tvaru, diagramu)

- 1. klepneme na objekt tím se objekt označí (jsou zobrazena bílá kolečka po obvodu)
- 2. zmáčkneme klávesu DELETE

# Fotoalbum

 fotoalbum je samostatná nová prezentace, složená z úvodního snímku a řady obrázků (může být jeden nebo více obrázků na každém snímku)

#### Vytvoření fotoalba

- 1. Vložit ⇒ Obrázek ⇒ Nové fotoalbum...
- v dialogovém okně pomocí tlačítka Soubor či disketa... nebo tlačítka Skener či fotoaparát... vložíme obrázky
- v dialogovém okně navolíme další parametry fotoalba, jako rozložení obrázků, tvar rámečků, titulky, natočení a základní grafiku obrázků atd.
- 4. potvrdíme tlačítkem Vytvořit -

pozn.: fotoalbum se vytvoří jako nová prezentace, kterou je třeba následně uložit; fotoalbum lze dále libovolně upravovat jako jakoukoli jinou prezentaci

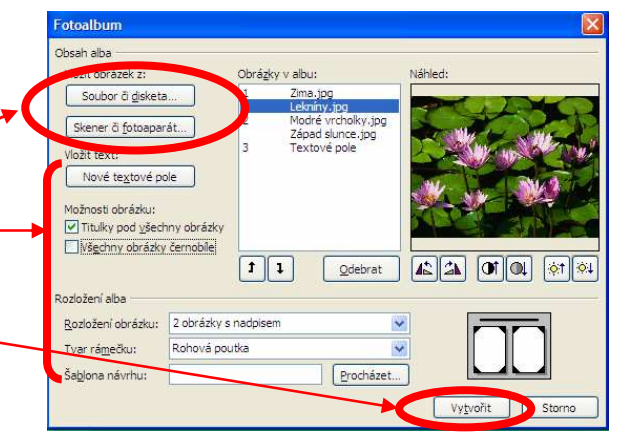

### Zvuk a video

- zvuk i video se chovají stejně jako další objekty v prezentaci,
- při práci se zvukem a videem je nutné si ověřit, na jakém počítači a v jaké prostředí budeme prezentaci promítat (např. vybavení reproduktory pro přehrání apod.).

#### <u>Vložení zvuku</u>

Vložit *⇒* Video a zvuk *⇒* Zvuk z Galerie médií… nebo Zvuk se souboru… *⇒* vybereme požadovaný zvuk *⇒* určíme způsob spuštění zvuku při spuštěné prezentaci: Automaticky/Po

#### Nastavení možností zvuku

- 1. pravým tlačítkem myši klepneme na ikonu "Reproduktoru" ⋞
- 2. z nabídky vybereme Upravit Zvuk
- v dialogovém okně navolíme další parametry zvuku, jako opakování, hlasitost a zobrazení ikony reproduktoru při spuštění prezentace ...

|   | Možnosti zvuku 🛛 🔀                                     |
|---|--------------------------------------------------------|
|   | Možnosti přehrávání                                    |
|   | Opakovat až do ukončení                                |
|   | Hlasitost zvuku: 📢                                     |
|   | Možnosti zobrazení                                     |
|   | Skrýt ikon <u>u</u> zvuku při prezentaci               |
|   | Informace                                              |
|   | Celková doba přehrávání: 01:16                         |
| • | Soubor: C:\ peetriovenova symonie c. 9 (scrier zo).wma |
|   | OK Storno                                              |

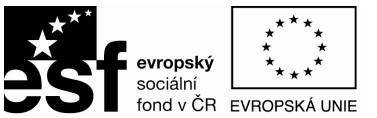

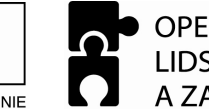

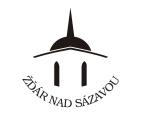

Možnosti videa

Možnosti přehrávání

Opakovat až do ukončení

H<u>l</u>asitost zvuku: 📢 Iožnosti zobrazení

<u>C</u>elá obrazovka Informace

Převinout video po ukončení

Skrýt, pokud se nepřehrává

Celková doba přehrávání: 04:40 Soubor: \\wxp-kolacek\d\$\...\isds\_video.wm\

OK

Storno

### <u>Vložení videa</u>

*Vložit ⇒ Video a zvuk ⇒ Video z Galerie médií…* nebo *Video se souboru… ⇒* vybereme požadované video *⇒* určíme způsob spuštění videa při spuštěné prezentaci: Automaticky / Po klepnutí *⇒* video se vloží na snímek ve formě "obrázku", který přestavuje začátek videa. Pozn: poklepeme-li 2x na vložené video, video se spustí (myšleno při tvorbě prezentace)

#### Nastavení možností videa

- 1. pravým tlačítkem myši klepneme na "obrázek" videa
- 2. z nabídky vybereme Upravit Video
- 3. v dialogovém okně navolíme další parametry videa, jako opakování, hlasitost, možnosti zobrazení atd.

#### Smazání zvuku a videa

- klepneme na ikonu "Reproduktoru" \*/ na "obrázek" videa tím se objekt označí (jsou zobrazena bílá kolečka po obvodu)
- 2. zmáčkneme klávesu DELETE 🗳

### Komentář

- komentářem rozumíme libovolnou poznámku umístěnou přímo na snímku prezentace
- používají se například, když na prezentaci pracuje více lidí
- komentář má podobu barevné značky (obsahuje iniciály uživatele PC a číslo komentáře) a barevného okna (obsahuje jméno uživatele PC, datum a text komentáře)

| MŽnS9 <sub>p</sub> | Město Žďár nad<br>Sázavou | 22.8.2012 |
|--------------------|---------------------------|-----------|
|                    | můi komentář, poznámka    |           |

#### Vložení komentáře

- 1. Vložit *⇒* Komentář nebo klepneme na ikonu 🛄 "Vložit komentář" (na panelu nástrojů Revize)
- 2. napíšeme text komentáře
- 3. potvrdíme klepnutím kamkoli mimo komentář

Pozn.: je-li při vkládání komentáře označen celý snímek (nebo není-li označeno nic), vloží se komentář do levého horního rohu snímku; je-li při vkládání komentáře označen nějaký text nebo objekt na snímku, vloží se komentář k tomuto objektu.

#### Vyvolání obsahu komentáře

ukazatelem myši najedeme na značku komentáře – zobrazí se okno s textem komentáře

#### Úprava komentáře

- 1. 2x klepneme na značku komentáře zobrazí se okno s textem komentáře a kurzorem
- 2. napíšeme, popř. upravíme text komentáře
- 3. potvrdíme klepnutím kamkoli mimo komentář

#### Smazání komentáře

- 1. 1x klepneme na značku komentáře tím se komentář označí
- 2. zmáčkneme klávesu DELETE

### Změna iniciálů a jména uživatele PC

#### Zobrazení nebo skrytí značek komentářů

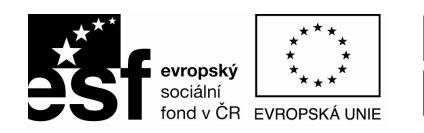

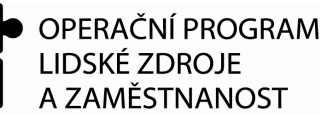

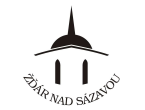

### KAPITOLA 7 – ANIMACE PREZENTACE

### Animace

• způsob "rozpohybování" obsahu prezentace, ať už samotného textu nebo i grafických prvků

# Animační schéma

- nejjednodušší způsob jak aplikovat soubor animačních efektů a přechodů na prezentaci jediným klepnutím
- 1. Prezentace ⇒ Schémata animace...
- označíme snímky (pomocí podekna Snímky po levé straně)
- vybereme schéma (v podokně Návrh snímku/Animační schémata) —
- tím se animační efekt u označených snímků nastaví (není třeba nikde potvrzovat)

Tlačítko **Použít u všech snímků** - animační schéma se aplikuje na všechny snímky prezentace, nemusíme tedy všechny snímky postupně označovat (viz. krok 2. výše)

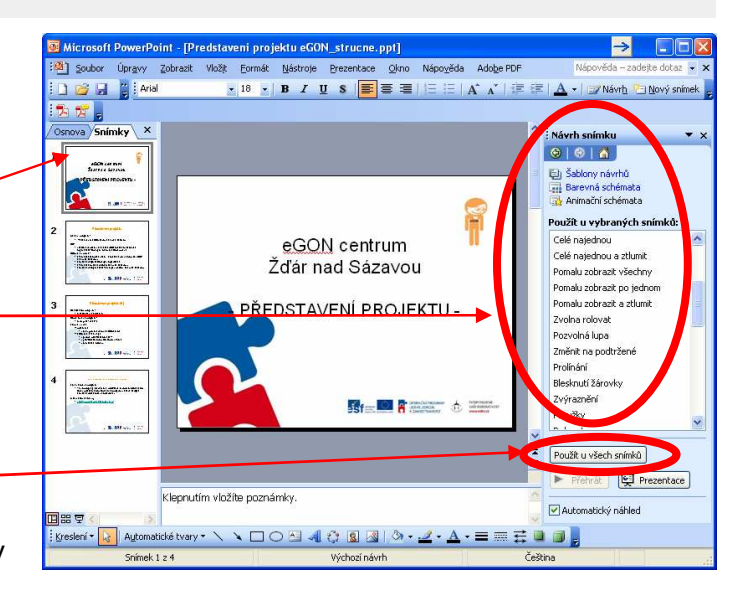

# Vlastní animace

 jednotlivým prvkům v prezentaci můžeme přiřadit animaci dle vlastní představy

#### Vložení animačního efektu

- 1. Prezentace ⇒ Vlastní animace...
- 2. klepnutím vybereme Prvek, který chceme animovat (klepneme na textové pole, obrázek, graf...)
- 3. tlačítko Přidat efekt a z nabídky vybereme efekt: -
  - *⇒* Počátek
    - o efekt pro okamžik vstupu prvku na snímek
  - ⇒ Zdůraznění
    - o efekt, který nastupuje po zobrazení prvku ve snímku
  - *⇒* Konec
  - o efekt zobrazený v okamžiku odebrání prvku ze snímku
     ⇒ Cesty pohybu
    - popisuje přesnou cestu prvku při zobrazení animované sekvence (podrobněji dále …)

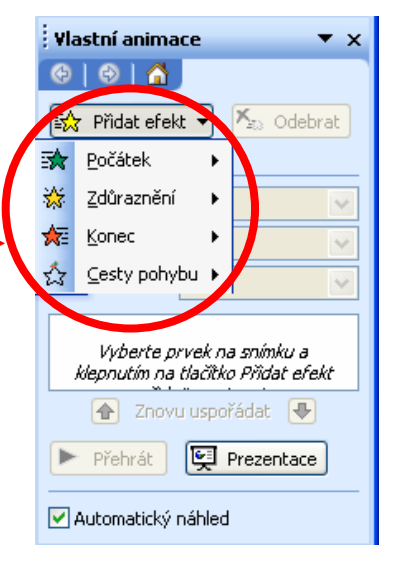

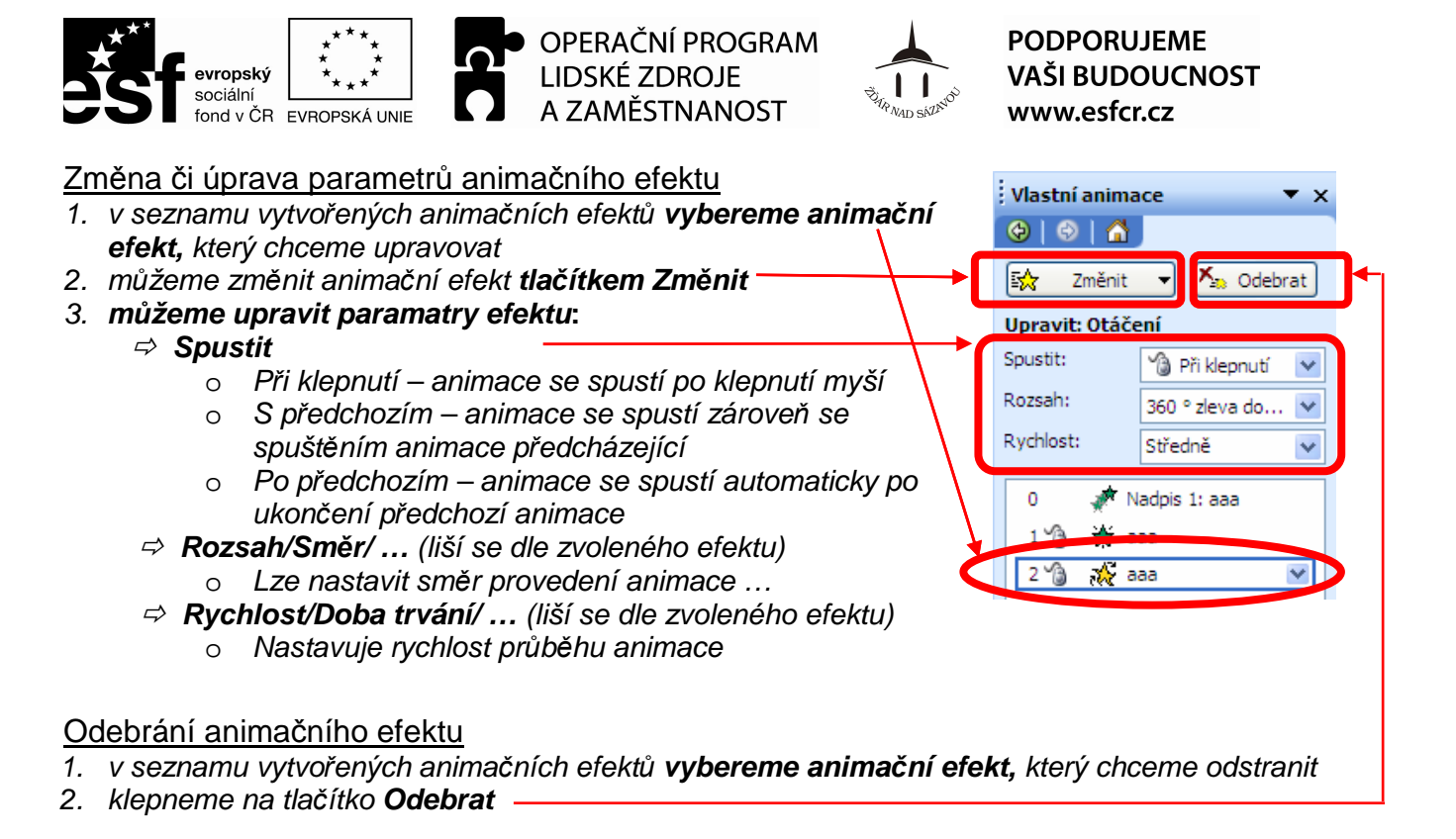

Animace grafů a diagramů

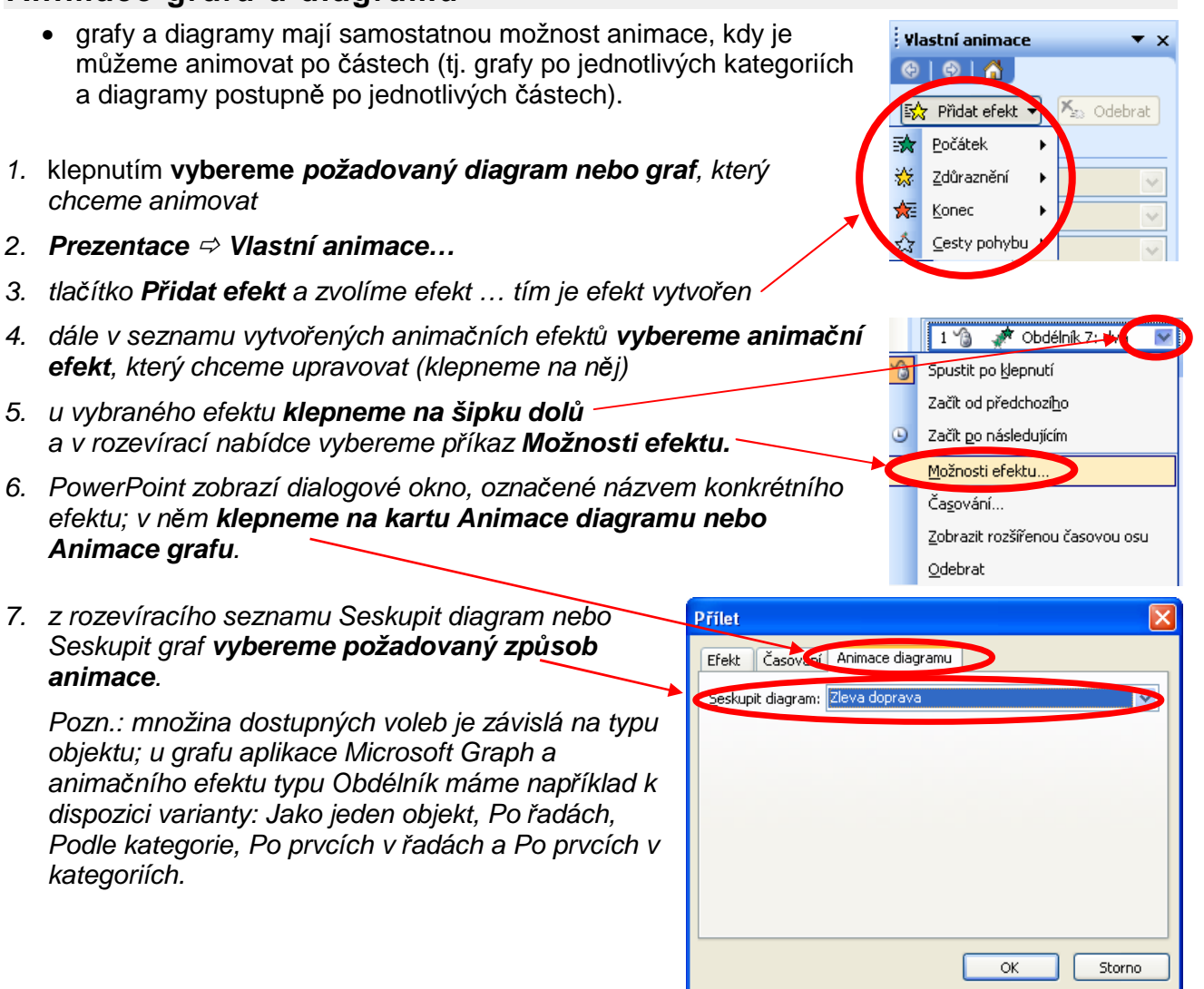

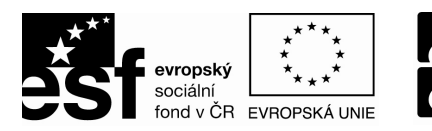

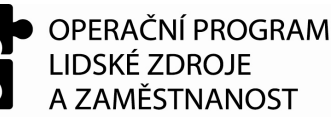

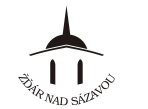

# Cesty pohybu

- funkce je užitečná například pro zobrazení objektu, který se musí ve snímku "proplést" mezi jinými, již vykreslenými objekty
- můžeme použít předdefinovanou cestu pohybu, nebo můžeme vytvořit vlastní
- 1. Prezentace ⇒ Vlastní animace...
- 2. klepnutím **vybereme Prvek**, který chceme animovat (textové pole, obrázek, graf...)
- 3. tlačítko **Přidat efekt**
- 4. nabídka Cesty pohybu
- vybereme jednu z běžných předdefinovaných cest nebo zvolíme Nakreslit vlastní cestu nebo zvolíme Další cesty pohybu …
- 6. cesta pohybu se v prezentaci vyznačí zelenočervenou šipkou

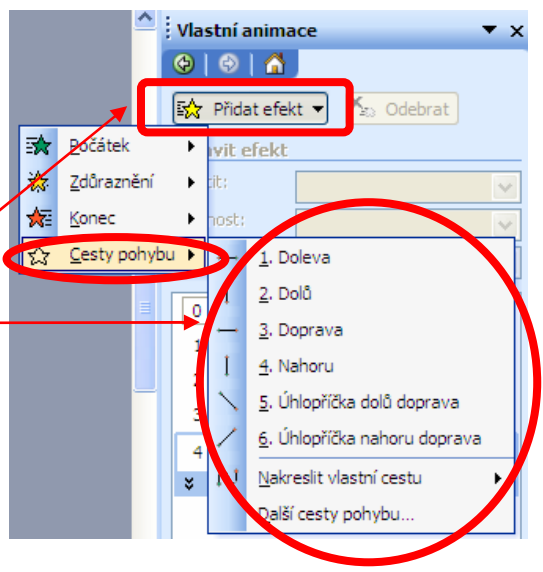

### Přechod snímků

- přechod snímku představuje animaci (střih, přechod) mezi jednotlivými snímky
- můžeme aplikovat stejný přechod u celé prezentace nebo jednotlivě u vybraných snímků
- 1. Prezentace ⇒ Přechod snímku...
- 2. **označíme snímek/snímky,** u kterých chceme nastavit přechod (pomocí podokna Snímky po levé straně)
  - pro aplikaci přechodu na všechny snímky v prezentaci není nutné označovat žádné snímky
- zvolíme požadovaný typ přechodu (v podokně Přechod snímku v seznamu Použít u vybraných snímků)
- dále můžeme navolit další parametry přechodu: změnit rychlost přechodu, doplnit zvuk, nebo definovat okamžik přechodu snímků v běžící prezentaci
- 5. pro aplikaci zvoleného přechodu na všechny snímky v prezentaci navíc klepneme na tlačítko **Použít u všech snímků**

|           | ; Přechod snímku 🔹 🗙        |  |  |
|-----------|-----------------------------|--|--|
|           |                             |  |  |
|           | Použít u vybraných snímků:  |  |  |
| /         | Bez přechodu 🔼              |  |  |
|           | Vodorovná roleta 👘 👘        |  |  |
| ku v 🔪    | Svislá roleta               |  |  |
|           | Obdélník dovnitř            |  |  |
| st        | Nhdélník ven 💌              |  |  |
| kův       | Změnit přechod              |  |  |
| <b></b> ▶ | Rychlost:                   |  |  |
| ci        | Rychle 👻                    |  |  |
|           | Zvuk:                       |  |  |
|           | [Bez zvuku]                 |  |  |
|           | 🥅 Opakovat do dalšího zvuku |  |  |
|           | Přejít na snímek            |  |  |
|           | 🔽 Při klepnutí myší         |  |  |
|           | 🔽 🗖 Automaticky po 🛛 🚍      |  |  |
|           |                             |  |  |
|           | Použít u všech snímků       |  |  |
|           | Přehrát 👰 Prezentace        |  |  |
|           | Automatický náhled          |  |  |

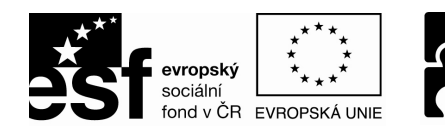

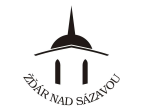

# KAPITOLA 8 – PROMÍTÁNÍ PREZENTACE

# Spuštění prezentace

Spuštění prezentace na počítači s nainstalovaným programem PowerPoint

- 1. Spustime si program MS PowerPoint
- 2. Otevřeme soubor s prezentací (Soubor ⇒ Otevřít …)

Spuštění prezentace na počítači bez nainstalovaného programu PowerPoint

- v případě, že chceme zpracovanou prezentaci spustit na počítači, kde není nainstalována aplikace PowerPoint, použijeme funkci Balení pro disk CD ROM
- tato funkce zkopíruje kromě vlastního souboru prezentace také všechny propojené soubory (a podle potřeby upraví automaticky jejich odkaz v prezentaci) a zároveň zkopíruje také prohlížeč PowerPoint, s nímž můžeme prezentaci následně zobrazit na počítači, na kterém není PowerPoint nainstalován
- 1. Otevřeme požadovanou prezentaci (Soubor ⇒ Otevřít ...)
  - myšleno v počítači s nainstalovaným PowerPointem
- 2. Zadáme příkaz Soubor ⇒ Balení pro disk CD-ROM...
- 3. V dialogovém okně Balíček pro disk CD můžeme upravit balení hotové prezentace:
  - v textovém poli Název disku CD upravíme název cílového CD či složky na jiném médiu.
  - tlačítkem Přidat soubory... můžeme zabalit i jiné prezentace; jinak se balíček vytvoří jen z aktivní prezentace.
  - volby pro začlenění prohlížeče PowerPoint, propojených souborů a vložených písem typu TrueType se skrývají pod tlačítkem Možnosti...; najdeme zde také ochranu balíčku heslem.
- 4. Nyní spustíme vlastní proces kopírování:
  - pokud je k počítači připojena zápisová jednotka CD, vložíme do jednotky disk CD pro zápis a klepneme na tlačítko Kopírovat na disk CD

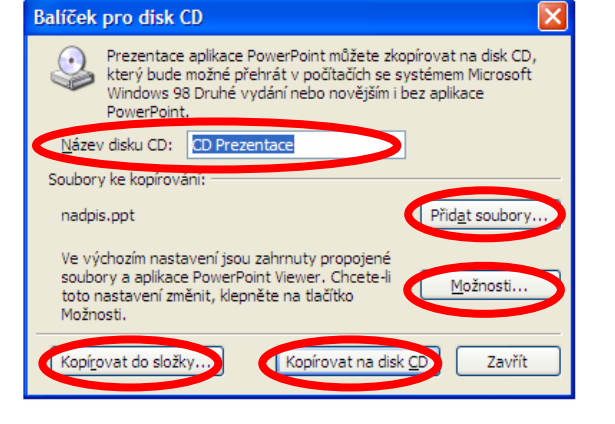

- jestliže se rozhodneme zkopírovat soubory do složky místního disku, síťového disku, nebo na jiné přenosné médium než CD, klepneme na tlačítko **Kopírovat do složky…** a dále zadáme název nové složky a její umístění. (Do existující složky nelze soubory uložit.)
- 5. Nakonec v dialogovém okně Balíček pro disk CD klepneme na tlačítko Zavřít.

Pokud je na cílovém počítači zapnuta volba Přehrát automaticky CD, spustí se ihned po vložení disku CD prohlížeč PowerPoint; v opačném případě musíme z příslušné složky ručně spustit aplikaci **Pptview.exe** a poté vybrat soubor se zkopírovanou prezentací.

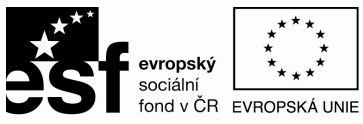

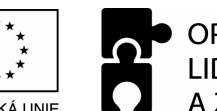

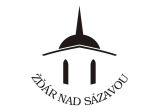

# Přechod mezi snímky spuštěné prezentace

#### Přechod vpřed

- automaticky:
  - ⇒ dle nastaveného časování
- ručně:
- ⇒ kliknutím na levé tlačítko myši,
- ⇒ nebo stisknutím klávesy Enter,
- ⇒ nebo mezerníkem,
- ⇒ nebo šipkou vpravo.

#### Přechod vzad

- přechod mezi snímky zpět provedeme:
  - ⇒ stiskem klávesy Backspace,
    - ⇒ nebo šipkou vlevo.

### Vypnutí prezentace

prezentaci zrušíme (vypneme) stiskem klávesy Esc

### Nastavení prezentace

#### 

Typ prezentace

- Předváděná lektorem (celá obrazovka) nejběžnější metoda. Nad průběhem prezentace máme úplnou kontrolu, od začátku až do konce; prezentaci můžeme libovolně přerušovat, přeskakovat snímky, doplňovat zápis a podobně.
- Prohlížení jednotlivcem (okno) při distribuci uživatelům po síti.
- Automatické prohlížení samostatně spouštěná prezentace.

#### Zobrazit snímky

- vybíráme snímky, které se budou prezentovat
- výchozí jsou variantou jsou všechny snímky

#### Zobrazit možnosti

- určuje způsob vedení prezentace
- pokud jsme v části Typ prezentace vybrali volbu Předváděná lektorem, můžeme zde zadat barvu pera pro doplňování poznámek během prezentace.

#### Přechod na další snímek

 stanovíme, jestli budeme snímky posouvat ručně, nebo pomocí mechanismů časování (jsou-li definovány)

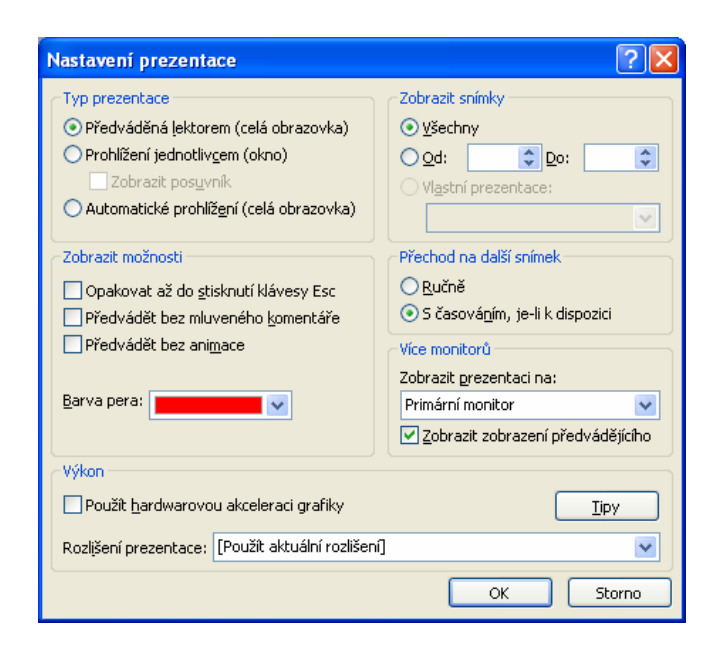

Více monitorů

 můžeme pomocí volby Zobrazit zobrazení předvádějícího zapnout doplňkové zobrazení prezentace (zatímco diváci vidí prezentaci ve stejné podobě přes celou obrazovku, vidí lektor na svém monitoru i další prvky pro ovládání prezentace, například náhledové obrázky snímků a poznámky k prohlížení)

#### <u>Výkon</u>

- Rozlišení prezentace – nastavíme požadované rozlišení pro prezentaci, je-li vyžadováno

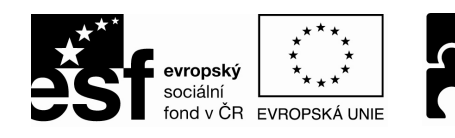

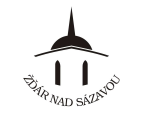

### KAPITOLA 9 – DALŠÍ NÁSTROJE

### Kontrola pravopisu a stylu

- PowerPoint kontroluje pravopis hned při psaní (podobně jako Word) a chybná slova podtrhuje červenou vlnovkou
- klepnutím pravým tlačítkem myši na červeně podtržené slovo a výběrem správného slova z nabídky můžeme chybu ihned opravit
- kontroluje pravidla tvorby prezentací (např. počet použitých fontů písem, minimální velikost znaků jak v nadpisech, tak i v textu)
- nastavení kontroly pravopisu: Nástroje ⇒ Možnosti... ⇒ karta Pravopis a styl
- nastavení kontroly stylu: Nástroje ⇒ Možnosti... ⇒ karta Pravopis a styl ⇒ Možnosti stylu

| Možnosti stylu                          |                                                  | ×                       | Možnosti stylu 🛛 🔀                                      |  |
|-----------------------------------------|--------------------------------------------------|-------------------------|---------------------------------------------------------|--|
| Velká písmena a interpunkce Přehlednost |                                                  |                         | Velká písmena a interpunkce Přehlednost                 |  |
| Velikost písmen                         |                                                  |                         | Písma                                                   |  |
| 🗹 Styl nadpisu snímku:                  | Velká na začátku věty                            | ~                       | Počet písem by neměl překročit: 3 🛟                     |  |
| Styl te <u>x</u> tu:                    | Velká na začátku věty                            | <b>~</b>                | Velikost písma textu nadpisu by měla být nejméně: 36 💌  |  |
| Interpunkce na konci celků -            |                                                  | _                       | Velikost písma te <u>x</u> tu by měla být nejméně: 20 💌 |  |
| 🔲 Interpunkce na <u>d</u> pisu sr       | nímku: Odstavce s interpunkcí                    | $\overline{\mathbf{v}}$ | Čitelnost                                               |  |
| ✓ Interpunkce textu:                    | Odstavce s konzistentní interpunkcí              | ~                       | Počet odrážek by neměl překročit:                       |  |
| Chcete-li provést kontrolu              | konzistentního používání jiných interpunkčních   |                         | Počet řádků nadpisu by neměl překročit: 2               |  |
| znamének než teček, zada<br>polí:       | ejte odpovídající znaky do následujících textový | ch                      | Počet řádků u každé odrážky by neměl překročit:         |  |
| Nadpis snímku:                          | Iext:                                            |                         |                                                         |  |
|                                         | OK Storno Výcho                                  | zí                      | OK Storno Výchozí                                       |  |

- nastavení je podobné jako u MS Word

### Možnosti automatických oprav

#### Nástroje 🗢 Možnosti automatických oprav

- automaticky opravují psaný text dle nastavených pravidel, např. přizpůsobují velikost písma zástupnému symbolu (textový rámeček), do kterého se text vpisuje atd.
- nastavení je stejné, jako známe u MS Word

### Hypertextové odkazy

- zajišťují odkazování se (propojení) na jiné snímky, do jiné prezentace PowerPoint, do dokumentů z jiných aplikací Office, nebo do webových stránek
- mohou být tvořeny textem (s barevným podtržením) nebo grafickými objekty (například obrázek nebo graf)
- jsou automaticky vytvářené při zápisu emailové či internetové adresy

Při vytvoření hypertextového odkazu postupujeme takto:

- 1. vybereme text nebo objekt, kterému chceme hypertextový odkaz přiřadit (nebo přesuneme kurzor do místa nového odkazu),
- 3. do pole Adresa zapíšeme nebo vybereme cíl odkazu,
- 4. pokud odkaz přiřazujeme k textu, můžeme jej ještě upravit (nebo zadat nový) v poli **Zobrazený text**; při definici odkazu u objektu není toto textové pole k dispozici,
- 5. tlačítkem **Komentář** můžeme vyvolat dialogové okno Nastavit komentář hypertextového odkazu, ve kterém definujeme bublinovou nápovědu, zobrazenou při zastavení ukazatele myši nad hypertextovým odkazem v prezentaci nebo ve webovém prohlížeči
- 6. potvrdíme tlačítkem **OK**

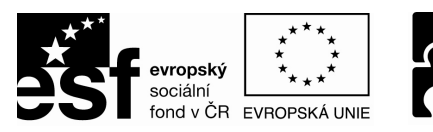

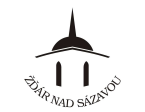

#### PODPORUJEME VAŠI BUDOUCNOST www.esfcr.cz

# Přiřazení akcí k objektům, tlačítka akcí

- akci můžeme přiřadit k libovolnému objektu k textu, ke grafickému objektu (obrázku), nebo můžeme využít tzv. tlačítka akcí (v podstatě jde o obrázek)
- akce se spouští až během spuštěné prezentace

#### Tlačítka akcí

- umožňují interaktivní procházení prezentací
- mají předefinovaný obrázek nebo vlastní text

#### Vytvoření tlačítka akce

- 1. přesuneme se na snímek, ve kterém potřebujeme definovat akci
- Prezentace 
   → Tlačítka akcí 
   → klepnutím myši
   vybereme z nabídky konkrétní podobu tlačítka 
   →
   ukazatel myši přesuneme na snímek 
   → zmáčkneme
   a držíme levé tlačítko myši a tažením vyznačíme
   velikost a pozici tlačítka akce.
  - po uvolnění tlačítka myši se objeví dialogové okno Nastavení akce.
- 3. v dialogovém okně Nastavení akce nadefinujeme vlastní akci nebo akce:
  - na kartě Klepnutí myší definuji akce, které se provedou při klepnutí myší na Tlačítko akce
  - na kartě Přetažení myší definuji akce, které se provedou při pohybu ukazatele myši nad Tlačítkem akce
  - pozn.: kromě názvu jsou obě karty stejné; podle potřeby můžeme definovat akce na obou kartách.
  - akce typu "Spustit makra" je k dispozici jen v případě, že prezentace obsahuje nějaká makra
- 4. potvrdíme OK

Pozn.: do Tlačítka akce, můžeme doplnit libovolný text: klepneme na tlačítko akce pravým tlačítkem myši a z místní nabídky vybereme příkaz **Přidat text**; po zápisu textu klepneme myší kdekoli mimo tlačítko.

Pozn.: změnu nastavené akce provedeme takto: klepnutím označíme požadované Tlačítko akce ⇔ příkaz Prezentace ⇔ příkaz Nastavení akcí...⇔ v dialogovém okně změníme akci ⇔ potvrdíme OK

Přiřazení akce k libovolnému objektu

- 1. vybereme (označíme) text nebo objekt v prezentaci (např. vložený obrázek)
- Prezentace 
   ⇒ Nastavení akcí…
- 3. v dialogovém okně Nastavení akce nadefinujeme vlastní akci nebo akce (popsáno již výše)
- 4. potvrdíme OK

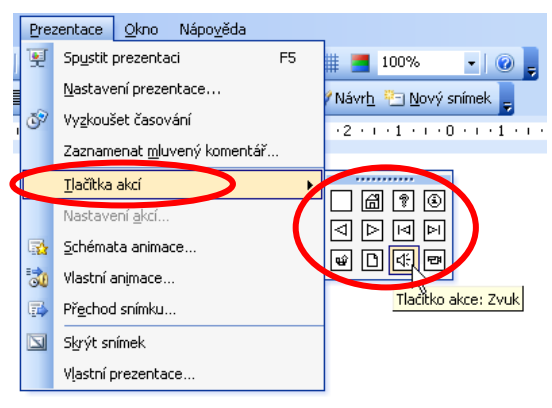

| Nastavení akce                                                                 |
|--------------------------------------------------------------------------------|
| Klepnutí myší v Přetažení myší                                                 |
| Akce po klepnutí<br>② Žádnái<br>○ Přejít na cíl hypertextového <u>o</u> dkazu: |
| Následující snímek 🛛 😪                                                         |
| ◯ Spustit program:                                                             |
| Procházet                                                                      |
| O Spustit <u>m</u> akro:                                                       |
| Akce přidružená k objektu:                                                     |
|                                                                                |
| ✓ Př <u>e</u> hrát zvuk:                                                       |
| Aplaus 💌                                                                       |
| ✓ Z⊻ýraznit při klepnutí                                                       |
| OK Storno                                                                      |